#### Approving Employee Expenses in MUNIS.

Expenses have two different workflow processes one for estimates and one for actuals.

- 1. The <u>estimate</u> process will be required for employees that are attending conferences (in-state or out-of-state).
  - a. Employees attending conferences will be required to submit estimates for all anticipated charges.
  - b. Once approved by the Asst. Superintendent, the actual purchases or reservations can be made.
  - c. Upon returning from the event, they will scan their actual receipts and submit the expense claim (20% variance allowed)
  - d. The manager will approve the expense claim.
  - e. Payments will be issued on the next scheduled payroll date.
- 2. The <u>actual</u> process will be required for employees submitting all expenses other than conferences.
  - a. Employees will select a claim template and record their actual charges and the receipts should be attached and the expense claim submitted.
  - b. The manager will approve the expense claim.
  - c. Payments will be issued on the next scheduled payroll date.

\*\*All expenses will be charged to the employee home department unless otherwise noted on the expense claim.

Estimated expense claims and actual expense claims create an email to notify the approving manager or administrator.

\*\*\* If you are not receiving emails, please contact Diane Belton.

You are being notified that:

An expense claim has been entered for employee CHRISTOPHER BODEN, for department 530. The claim number is 8663 and is of type 2000.

This claim can be accessed for approval in the Employee Expense Approval program in MUNIS.

This is a Munis system generated message. Please do not reply to this unmonitored mailbox.

The link to MUNIS is found on the district website under the payroll department.

#### YOU MUST BE IN INTERNET EXPLORER TO RUN MUNIS.

The Munis application will open to the Home screen and your name should appear in the top right corner of the screen.

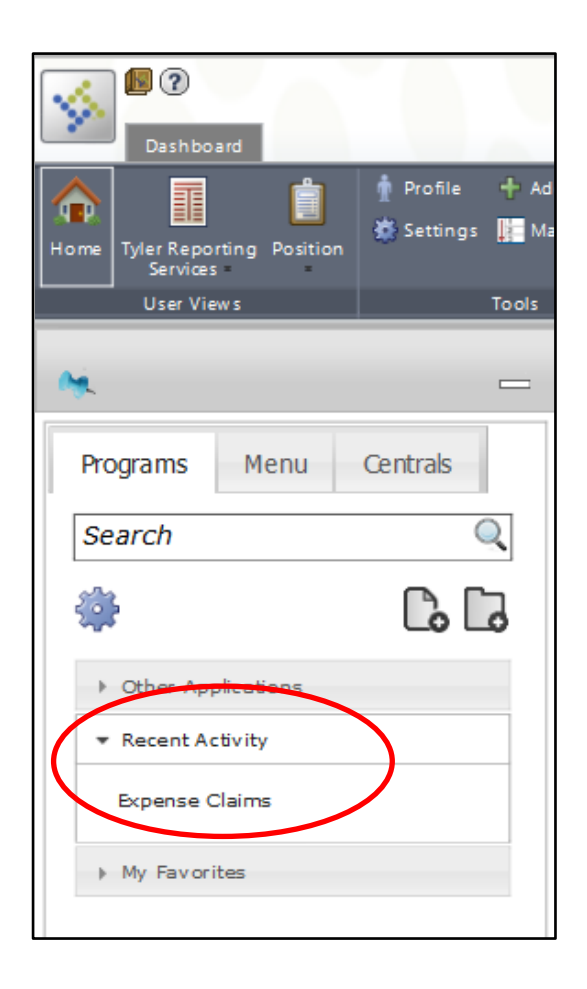

If you have used expense claims before, you can find the link on the Programs tab of the Home screen under Recent Activity.

| The other method of opening claims needing approval is to use the Menu tab on the Home screen. | Programs Menu Centrals                                                                                                    |
|------------------------------------------------------------------------------------------------|----------------------------------------------------------------------------------------------------|
| Click the Munis tab.                                                                           | <b>U</b>                                                                                                    |
|                                                                                                | <ul> <li>Munis</li> <li>Financials</li> </ul>                                                                                                    |
| Click Financials.                                                                              | <ul> <li>General Ledger Menu</li> <li>Budget Processing</li> <li>Purchasing</li> <li>Accounts Payable</li> <li>Inventory Management</li> <li>Cash Management</li> <li>Fixed Assets</li> <li>Work Orders, Fleet and Facilities</li> <li>Perform ance Based Budgeting</li> <li>Student Activity</li> </ul> |
| Click Employee Expense.                                                                        | Employee Expense                                                                                                    |
| Click Expense Claims.                                                                          | <ul> <li>Setup</li> <li>Expense Claims</li> <li>Expense Approvals</li> <li>Expense Conversion</li> <li>Expense Report</li> </ul>                                                                                                    |

The Expense Claim window will open. Select find And enter 5 in claim status for the Estimates awaiting approval or a 15 for the actual claims awaiting approval.

| Expense Claims - N | Iunis [TRAINING DATABASE Jun 10 2015] |                                      |
|--------------------|---------------------------------------|--------------------------------------|
| My File Edit To    | ols Help                              |                                      |
| 00 0 8 0           | l 🔍 🗐 🖬 🕂 🖉 🗱 🗳 🖪 🖳 🖼 🖓 📾 🧑 🕟 🖽 🤊     | 😒 🖗 🔞 😵                              |
|                    | Claims                                |                                      |
| View Instructions  | Claim number                          | Entered by                           |
| Receipts Required  | Claim template                        | Dept                                 |
|                    | Claim status                          | Default segments                     |
| GL Allocations     | Employee number                       | Default project                      |
| Project Summary    | Employee location                     | Fiscal year O Current Year Next Year |
| Related Items      | <i>B</i> Notes                        | Event                                |
| Conv Claim         |                                       | Allocation code                      |
| Copy claim         |                                       |                                      |
|                    | Details Dates Totals Payment          |                                      |
|                    | Start date                            | Destination city                     |
|                    | Start time                            | Destination state                    |
|                    | End date                              | Destination country                  |
|                    | End time                              | Comment                              |
|                    |                                       |                                      |

Expense details can be listed on multiple tabs within the same claim. By clicking the tab, you can flip through the details and comments.

| Details Dates        | Totals Payme  | ent                     |               |         |                   |                       |               |
|----------------------|---------------|-------------------------|---------------|---------|-------------------|-----------------------|---------------|
| Start date 04/19/2   | 2015 434      |                         |               |         |                   | Destination city      | Las Vegas     |
|                      |               |                         |               |         |                   | Destination state     | NV            |
| End date 04/23/2     | 2015          |                         |               |         |                   | Comment               | LV Conference |
|                      |               |                         |               |         |                   |                       |               |
|                      |               |                         |               |         |                   |                       |               |
|                      |               |                         |               |         |                   |                       |               |
| Par Diam Exponses    | Unit Expenses | Teformational Evipopeoo |               |         |                   |                       |               |
| Per Diem Expenses    | Unit Expenses | Informational Expenses  |               |         |                   |                       |               |
| Item                 | Quantity      | UOM                     | Unit Amt/Rate | Est Amt | Date              | Comment               |               |
| Conf/Wkshp fee       | :             | 1.00 Total              | 500.000       |         | 500.00 04/20/2015 |                       |               |
| Lodging              | 4             | 4.00 Nights             | 100.000       |         | 400.00 04/19/2015 | Lodging 4/19 - 4/22   |               |
| Air Fare/luggag      | 1             | 1.00 Total              | 379.000       |         | 379.00 04/19/2015 | Traveling 4/19 & 4/23 |               |
|                      |               |                         |               |         |                   |                       |               |
|                      |               |                         |               |         |                   |                       |               |
|                      |               |                         |               |         |                   |                       |               |
|                      |               |                         |               |         |                   |                       |               |
|                      |               |                         |               |         |                   |                       |               |
|                      |               |                         |               |         |                   |                       |               |
|                      |               |                         |               |         |                   |                       |               |
|                      |               |                         |               |         |                   |                       |               |
|                      |               |                         |               |         |                   |                       |               |
| Unit expenses totals | Estimated     | 1.279.00                |               |         |                   |                       |               |
| Input instructions   |               |                         |               |         |                   |                       |               |
| input instructions   |               |                         |               |         |                   |                       |               |

The claim in this example does not include per diem charges. Select the second tab, Unit Expenses, to view the details of a trip.

The account string that will be used to base all charges is in the top right corner of the screen.

| Expense Claims - M     | lunis [TRAINING DATA | BASE Apr 7 2015]        |               |                  |                                 |
|------------------------|----------------------|-------------------------|---------------|------------------|---------------------------------|
| <u>My File Edit To</u> | ols <u>H</u> elp     |                         |               |                  |                                 |
|                        | Q 🔳 🖬 🕂 (            | 2 🗱 🚇 🖪 📕 📕 🗒 😰         | 🖉 🖼 🏓 😽 🗴 🔟 🕄 |                  |                                 |
|                        | Claims               |                         |               |                  |                                 |
| View Instructions      | Claim number         | 8965                    |               | Entered by       | employee via website            |
| Receipts Required      | Claim template       | 2000                    | Conference    | Dept             | 528 PAYROLL                     |
| CL Allers Free         | Claim status         | 5 - Estimated, Released | v             | Default segments | 10-000000-1110-0000-012-012-    |
| GL Allocations         | Employee number      | 10087 CHARLIE B         | ROWN          | Default project  |                                 |
| Project Summary        | Employee location    | H089                    |               | Fiscal year      | 2015 O Current Year   Next Viar |
| Allocate               |                      | 🖼 Notes                 |               | Event            |                                 |
| Release                |                      | 🛱 Employee Address      |               | Allocation code  |                                 |
|                        |                      |                         |               |                  |                                 |
| Related Items          | Details Dates        | Totals Payment          |               |                  |                                 |
| Copy Claim             | Start date 04/19/20  | 15 [1]3]                |               | Destination city | Las Vegas                       |

To review the attachments, click the grey paper clip on the top menu ribbon.

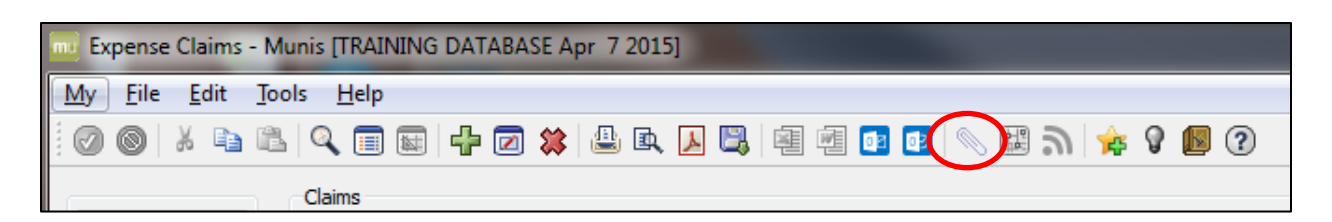

The Document Mappings will open in a new window.

| Document Mappings                       |                                     | - <b>O</b> X |
|-----------------------------------------|-------------------------------------|--------------|
|                                         |                                     |              |
| Document Map Title                      | Document Type                       |              |
| Generic Attachment                      | Attachment (no searchable metadata) |              |
| Employee Expense                        | Employee Expense Attachment         |              |
|                                         |                                     |              |
|                                         |                                     |              |
|                                         |                                     |              |
|                                         |                                     |              |
|                                         |                                     |              |
|                                         |                                     | -            |
| 🔁 View Documents 🔲 Show Counts 🗍 Mainta | in                                  | ,            |

Click the Show Counts button to add a field that indicates how many images have been saved and which Folder they were stored in.

| Document Mappings           |                                     |       |
|-----------------------------|-------------------------------------|-------|
| Document Map Title          | Document Type                       | Count |
| Generic Attachment          | Attachment (no searchable metadata) | 2     |
| Employee Expense            | Employee Expense Attachment         | 0     |
|                             |                                     |       |
|                             |                                     |       |
|                             |                                     |       |
|                             |                                     |       |
|                             |                                     | · ·   |
|                             |                                     |       |
| 🔁 View Documents 📝 Maintain |                                     |       |
|                             |                                     |       |

Click on the attachment to launch the viewer. (A Java script may want to run. Click yes.)

| 5 4.1.10.1 tylercm:KatieOBrien                                         | 128 8023 - 25 <b>128</b>                                                                                                    |                                                                                                    |                      |                                                                        |          |
|------------------------------------------------------------------------|----------------------------------------------------------------------------------------------------|----------------------------------------------------------------------------------------------------|----------------------|------------------------------------------------------------------------|----------|
| iDocs 📄 🙀 🕀 🔻                                                          | MUNIS Attachment - eeclaim                                                                                                    |                                                                                                    |                      |                                                                        | 🗧 📝 🗟 🔻  |
| Docs<br>MUNIS Attachment<br>⊕ 01/13/2014<br>↓ MUNIS Attachment eeclaim | MUNIS Attachment - eeclaim         Attachment Audit         MUNIS         Program         Key         eeclaim         3493         Date         Time         Date         Diff[3/2016]         Od:36:51 PM         Description         Attached Receipts         Public Flag         Y         Notes | Documents (1)<br>Title<br>4-13-14<br>Document type 'a<br>Configuration<br>Always view us<br>Always view us | Code<br>MUNISGeneral | Date<br>Jan 13, 2014<br>viewed using an exter<br>Use<br>Use t<br>Use t | Size (k) |
|                                                                        |                                                                                                    | Always pro                                                                                                 | mpt for viewer 🔽     | Vindows\Explorer.exe                                                   |          |

The attachment list will appear on the left. If there is more than one attachment, select one from the list on the left by clicking on it. The document will load on the right.

Click the "Use Viewer" button to open the attachment in a separate Acrobat Viewer window.

Click the "Use Browser" button to load the image within the claim window.

| IDocs       Image: Control of the second of the second of th                                                                                                    | IDOC INUES Attachment - ecclaim     Attachment i audit     IDOLINIZO II     IDOLINIZO II     IDOLINIZO II     IDOLINIZO II     IDOLINIZO II     IDOLINIZO II     IDOLINIZO II     IDOLINIZO II     IDOLINIZO II     IDOLINIZO II     IDOLINIZO II     IDOLINIZO II     IDOLINIZO II     IDOLINIZO II     IDOLINIZO III     IDOLINIZO III     IDOLINIZO III     IDOLINIZO III     IDOLINIZO III     IDOLINIZO III     IDOLINIZO III     IDOLINIZO IIII     IDOLINIZO IIIIIIIIIIIIIIIIIIIIIIIIIIIIIIIIII                                                                                                    | Image: Image: Image              | tylercm:KatieOBrien                                                        |                                                                                                    |                                                                                                    |                                                                                                    |                                                                                                    |                                                                                                    | - 0   | X |
|----------------------------------------------------------------------------------------------------|----------------------------------------------------------------------------------------------------|----------------------------------------------------------------------------------------------------|----------------------------------------------------------------------------|----------------------------------------------------------------------------------------------------|----------------------------------------------------------------------------------------------------|----------------------------------------------------------------------------------------------------|----------------------------------------------------------------------------------------------------|----------------------------------------------------------------------------------------------------|-------|---|
| Attachment<br>MUNIS Attachment eeclaim<br>MUNIS Attachment eeclaim<br>Program<br>Eeclaim<br>Date<br>Di/13/2014<br>Date<br>Di/13/2014<br>Description<br>Description<br>Des | Attachment       Attachment       Attachment <th>MARKS Attachment<br/>) 01/13/2014<br/>) 01/13/2014<br/>) 04/36:51 PM<br/>Date Time<br/>01/13/2014 ) 04:36:51 PM<br/>Description<br/>Attached Receipts<br/>) Puble Flag<br/>Y<br/>Notes<br/>()<br/>Confure<br/>()<br/>Confure<br/>()<br/>Confure<br/>()<br/>()<br/>()<br/>()<br/>()<br/>()<br/>()<br/>()<br/>()<br/>()</th> <th>iDocs 📄 😥 🕀 🍯 🔻</th> <th>MUNIS Attachment - eeclaim</th> <th></th> <th></th> <th></th> <th></th> <th>2 🗟 (</th> <th>3</th>                                                                                                    | MARKS Attachment<br>) 01/13/2014<br>) 01/13/2014<br>) 04/36:51 PM<br>Date Time<br>01/13/2014 ) 04:36:51 PM<br>Description<br>Attached Receipts<br>) Puble Flag<br>Y<br>Notes<br>()<br>Confure<br>()<br>Confure<br>()<br>Confure<br>()<br>()<br>()<br>()<br>()<br>()<br>()<br>()<br>()<br>()                                                                                                    | iDocs 📄 😥 🕀 🍯 🔻                                                            | MUNIS Attachment - eeclaim                                                                                                    |                                                                                                    |                                                                                                    |                                                                                                    |                                                                                                    | 2 🗟 ( | 3 |
| Attached Receipts       The system of states of system is a system of system is a system of system of system of syst                                                                                                    | WBHVNP ORD/SAT Transmitter war supervised as sufficient as sufficient as | WBHVNP ORD/SAT<br>Ty sett the or and water to put a water to an an and the order of the order of t | iDocs<br>→ MUNIS Attachment<br>→ 01/13/2014<br>→ ● MUNIS Attachment eeclam | HUNIS Attachment - eeclaim         Attachment Audit         MUNIS         Program         Key         eeclaim         3493         Date         01/13/2014         Description         Attached Receipts         Public Flag         Y         Notes | Documents (1)<br>Title<br>4-13-14<br>Reservations<br>AmericanAlit<br>RECORD LO<br>The system of the same<br>Character and the<br>Same Records<br>Base Records<br>Base Records<br>B | Code UNISGeneral  - Book FIBST - View Reservation I  - Book FIBST - View Reservation I  - Book FIBST - Reservation I  - Book FIBST - Reservation I  - Book FIBST - Res | Date Jan 13, 2014 Details Details USFRIGUENCARENTI USFRIGUENCARENTI USFRIGUENCENCENTI USFRIGUENCENCENTI USFRIGUENCENCENTI USFRIGUENCENCENTI USFRIGUENCENCENTI USFRIGUENCENCENTI USFRIGUENCENCENTI USFRIGUENCENCENTI USFRIGUENCENCENTI USFRIGUENCENCENTI USFRIGUENCENCENTI USFRIGUENCENTI USFRIGUENCENTENTI USFRIGUENCENTI | Page 1 of 2<br>Size<br>593<br>Page 1 of 2<br>Management of the second<br>Page 1 of 2<br>Management of the second<br>Page 1 of 2<br>Management of the se | 2     |   |

When you have completed your review, close the window.

Based on your review you can either approve or reject this request. At the bottom of the screen are your action buttons.

| Expense Claims - M  | lunis [TRAINING DATA | BASE Apr 7 2015]       |                       |               |             |                   |                       |                              |             |
|---------------------|----------------------|------------------------|-----------------------|---------------|-------------|-------------------|-----------------------|------------------------------|-------------|
| My File Edit To     | ols <u>H</u> elp     |                        |                       |               |             |                   |                       |                              |             |
|                     | L Q 🔲 🖬 🕂 🖸          | 2 🗱 🚇 🖪 🗾              | 🖳 🖷 🖷 💽               | D 🖉 🖉 🥒       | 🎪 🖗 🖪       | 0                 |                       |                              |             |
|                     | Claime               |                        |                       |               |             |                   |                       |                              |             |
| View Instructions   | Claim number         |                        | 8965                  |               |             |                   | Entered by            | employee via website         |             |
|                     | Claim template       | 2000                   |                       | Conference    |             |                   | Dent                  | 528 PAYROLI                  |             |
|                     | Claim status         | 5 - Estimated, Release |                       |               |             |                   | Default segments      | 10-000000-1110-0000-012-012- |             |
| GL Allocations      | Employee number      | 5 Estimatedy release   | 10087 CHARLI          | FBROWN        |             |                   | Default project       |                              |             |
| Project Summary     | Employee location    | H089                   |                       |               |             |                   | Fiscal year           | 2015 Current Year            | ) Next Year |
| Allocate            | . ,                  | (≩ Notes               |                       |               |             |                   | Event                 |                              |             |
| Anocate             |                      | Construct Address      |                       |               |             |                   | Allocation code       |                              |             |
| Release             |                      | Employee Address       | S                     |               |             |                   |                       |                              |             |
| Related Items       | Details Dates        | Totals Payment         |                       |               |             |                   |                       |                              |             |
| Copy Claim          | Start date 04/19/201 | 15 412                 |                       |               |             |                   | Destination city      | Las Vegas                    |             |
| Astructus Defectual |                      |                        |                       |               |             |                   | Destination stat      | te NV                        |             |
| Activate Rejected   | End date 04/23/201   | 15 122                 |                       |               |             |                   | Comment               | LV Conference                |             |
| Close Claim         |                      |                        |                       |               |             |                   |                       |                              |             |
|                     |                      |                        |                       |               |             |                   |                       |                              |             |
|                     |                      |                        |                       |               |             |                   |                       |                              |             |
|                     | Per Diem Expenses    | Unit Expenses I        | nformational Expenses |               |             |                   |                       |                              |             |
|                     | Item                 | Quantity               | UOM                   | Unit Amt/Rate | Est Amt     | Date              | Comment               |                              |             |
|                     | Conf/Wkshp fee       | 1.00                   | Total                 | 500.000       | )           | 500.00 04/20/2015 |                       |                              |             |
|                     | Lodging              | 4.00                   | Nights                | 100.000       | )           | 400.00 04/19/2015 | Lodging 4/19 - 4/22   |                              |             |
|                     | Air Fare/luggag      | 1.00                   | Total                 | 379.000       | )           | 379.00 04/19/2015 | Traveling 4/19 & 4/23 |                              |             |
|                     |                      |                        |                       |               |             |                   |                       |                              |             |
|                     |                      |                        |                       |               |             |                   |                       |                              |             |
|                     |                      |                        |                       |               |             |                   |                       |                              |             |
|                     |                      |                        |                       |               |             |                   |                       |                              |             |
|                     |                      |                        |                       |               |             |                   |                       |                              |             |
|                     |                      |                        |                       |               |             |                   |                       |                              |             |
|                     |                      |                        |                       |               |             |                   |                       |                              |             |
|                     |                      |                        |                       |               |             |                   |                       |                              |             |
|                     | Unit expenses totals | Estimated              | 1,279.00              |               |             |                   |                       |                              |             |
|                     | Input instructions   |                        |                       |               |             |                   |                       |                              |             |
|                     | Workflow             |                        |                       |               |             |                   |                       |                              |             |
|                     | My Approvals         | Approve                | Reject                | Forwar        | d           | Hold              | Approvers             |                              |             |
|                     |                      |                        |                       |               |             |                   |                       |                              |             |
|                     |                      | 1 of 1                 |                       | At 🔳 🔍        | tachments ( | ?)                |                       |                              |             |

If you wish to approve the request, click the approve button. A pop-up will generate asking for a comment. The comment is not required.

| Enter Optional Comment                               |             | Conference of Conference of Co |              |
|------------------------------------------------------|-------------|----------------------------------------------------------------------------------------------------|--------------|
| <u>F</u> ile <u>E</u> dit <u>T</u> ools <u>H</u> elp |             |                                                                                                    |              |
| i 🖉 🔘 🐰 🖻 🛍   🔍 🗏 🖬 🕂 🖉 🗱                            | ê r d 🖪 🖻 🖻 | o o   🔊 😫                                                                                                    | <u>ም</u> & א |
| Comment entry<br>Comment for this action (Optional)  | [           |                                                                                                    |              |

If the Expense belongs to a different approver or there is an issue with any of the details provided, click the reject button.

| Enter Rejection Information                          |         | Carlower    | - • ×        |
|------------------------------------------------------|---------|-------------|--------------|
| <u>F</u> ile <u>E</u> dit <u>T</u> ools <u>H</u> elp |         |             |              |
| 000   % = =   0, = =   + 2 *                         | 😃 🖪 🖪 🛛 | a a d d 🛛 🔊 | <u>ም</u> 🗞 🛸 |
| Comment entry<br>Comment for this action (Required)  |         |             |              |
|                                                      |         |             | OVR          |

A reject requires a comment to be included. If the expense should be charged elsewhere, the comment should reflect where it should be re-directed when possible as payroll can change the department. In other cases, the comment is used to communicate with the employee who initiated the expense. The comment is included in an email that the system generates and sends to their district email.

Once an actual expense (claim status 15) has been approved, it will move into approved status and will be paid out on the next regular payroll.

An Estimated Expense (claim status 5) will go back to the originator once approved. The system will move it from an EEE (Employee Expense Estimate) type to an EEA (Employee Expense Actual) type.

The employee can then update the expense with any actual changes to amounts based on the actual expenditures and attach receipts and back-up.